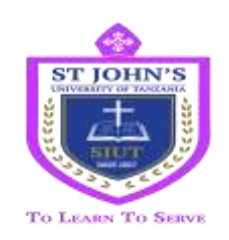

## ST JOHN'S UNIVERSITY OF TANZANIA

## HOW TO GET CONTROL NUMBER AND LOG IN INTO REGISTRATION SYSTEM

Kindly get the Control number through sims.sjut.ac.tz

1. To log in USERNAME should be your Admission number provided in the admission letter. Eg SJUT/BD/2021/3012 in capital letters and PASSWORD should be your Last name or Surname in capital letters. eg. KOMBA from "John Hamis Komba"

| <ul> <li>Configuration</li> </ul> |         |
|-----------------------------------|---------|
| _ogin                             |         |
| Username                          | - 625   |
| SJUT78D/2021/1050                 |         |
| Password                          |         |
|                                   | D       |
| Forga                             | - yeare |
| Logm                              |         |
|                                   |         |

**2.** Change Password: New password should be the combination of words (must start with capital letter), numerals (1,2,3,4...) and special characters (@, #, \$) e.g. <u>Alpha@1990</u>

|                  | Username                |
|------------------|-------------------------|
| Password         | SJUT/8D/2021/1055       |
|                  | Password                |
| Confirm Password |                         |
| ******           | Remember me Forgot your |
| Change Password  | pasaword?               |
|                  | Login                   |

3. Log in, Update Profile and Submit

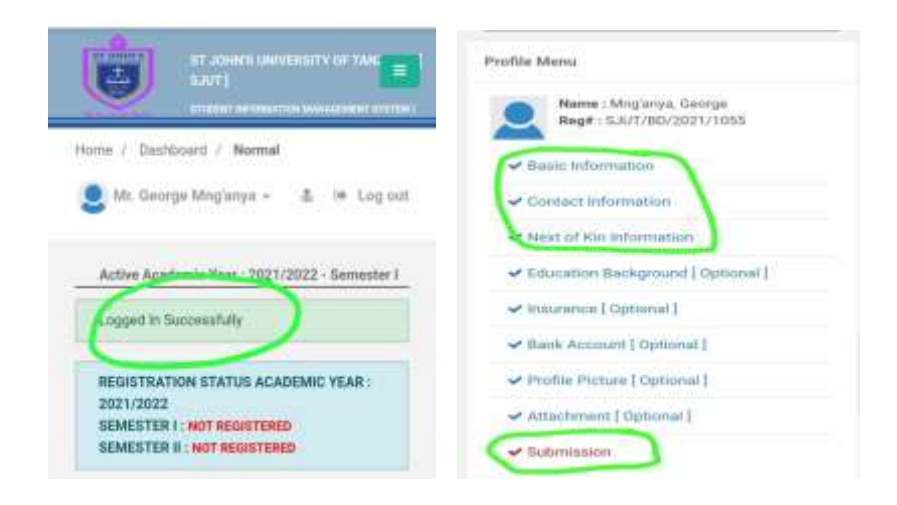

4. Go to Payments / Visa then Create Invoice

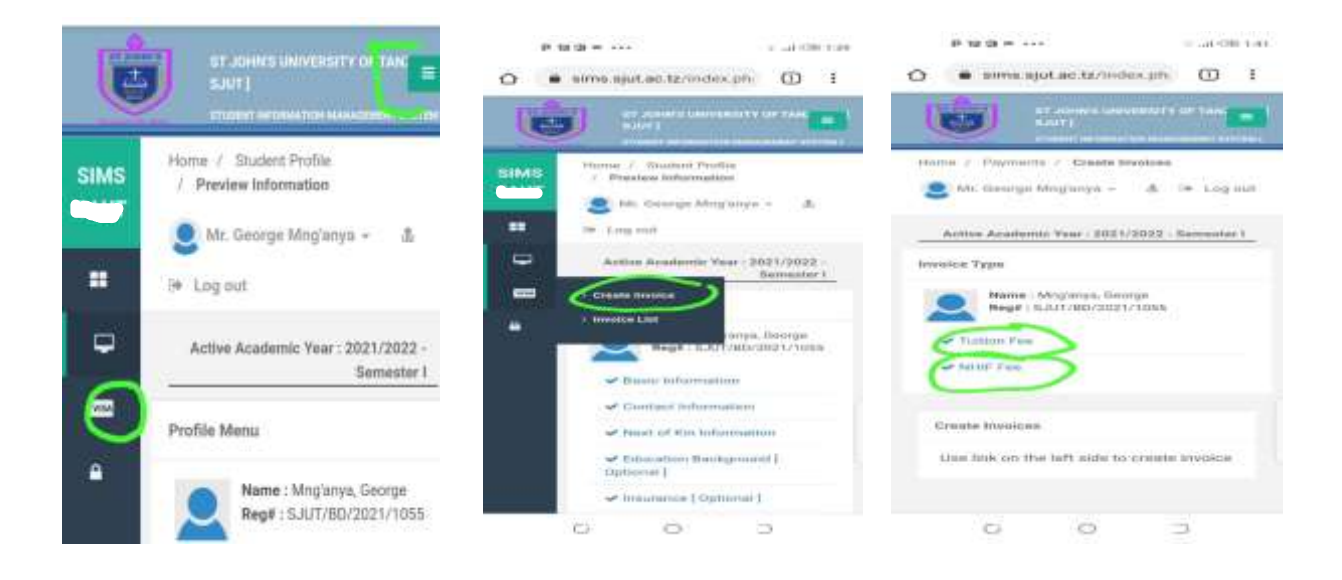

May our LORD JESUS protect and bless you as you join and undertake studies at SJUT.